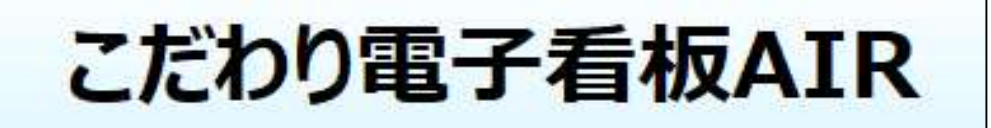

Ver1.7

# こだわり電子看板 AIR ユーザマニュアル

このマニュアルでは、本アプリケーションの各画面ごとの機能を解説しています。

株式会社第一コンピュータサービス

# 基本操作

アプリケーション 起動

- 1. メインメニュー
  - 1-1.「こだわり電子看板Pro2.0」起動
  - 1-2.DropBox共有フォルダにコンテンツをアップロードする。
  - 1-3.DropBox共有フォルダよりコンテンツをダウンロードする。
  - 1-4.DropBox共有フォルダよりダウンロードしたコンテンツを確認・再利用する。
  - 1-5.DropBox個人フォルダにコンテンツをアップロードする。
  - 1-6.DropBox個人フォルダよりコンテンツをダウンロードする。
  - 1-7.DropBox個人フォルダよりダウンロードしたコンテンツを確認・再利用する。
  - 1-8.アプリケーションを終了する
- 2. コンテンツ出力画面
  - 2-1. DropBox共有フォルダヘコンテンツをアップロードする
  - 2-2. メインメニュ画面に戻る
- 3. コンテンツ入力画面
  - 3-1. DropBox共有フォルダからコンテンツをダウンロードする
  - 3-2. DropBox共有フォルダからコンテンツを削除する
  - 3-3. メインメニュ画面に戻る
- 4. マイリスト保存画面
  - 4-1. DropBox個人フォルダへコンテンツをアップロードする
  - 4-2. メインメニュ画面に戻る
- 5.マイリスト呼出画面
  - 5-1. DropBox個人フォルダからコンテンツをダウンロードする
  - 5-2. DropBox個人フォルダコンテンツを削除する
  - 5-3. メインメニュ画面に戻る

# 1. 基本操作

1-1.アプリケーション 起動 アイコンをダブルクリックレソフトを起動すると、トップ画面が表示されます。

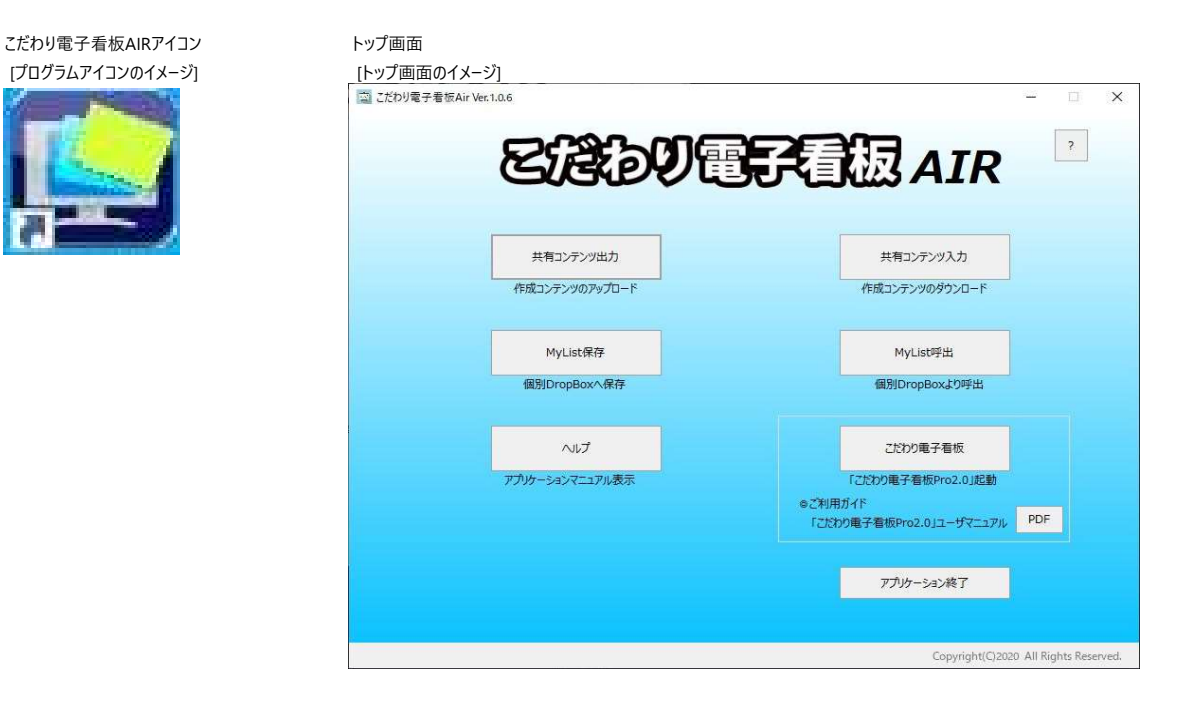

## 画面ガイド

ソフトを起動するとトップ画面が開きます。

| ップ画面                          |                                                                         |
|-------------------------------|-------------------------------------------------------------------------|
| ごだわり電子看板Air Ver.1.0.6         |                                                                         |
| EBDU                          | 記想 AIR <sup>®</sup>                                                     |
| 2 共有コンテンツ出力<br>作成コンテンツのアップロード | (3) 共有コンテンツ入力<br>作成コンテンツのダウンロード                                         |
| 4 MyList保存<br>個別DropBoxへ保存    | (5)<br>MyList呼出<br>個別DropBoxより呼出                                        |
| (6) ヘルプ<br>アプリケーションマニュアル表示    | <ol> <li>ごたわり電子看板</li> <li>ごたわり電子看板Pro2.0」起動</li> <li>ご利用ガイド</li> </ol> |
|                               | 「こたわり電子看板Pro2.0」ユーザマニュアル PDF                                            |
|                               | Copyright(C)2020 All Rights Reserved.                                   |

#### トップ画面のボタンを選択することで、以下の作業ができます。

※本アプリケーションには、ネットワーク環境が必要になります。

#### ネットワーク速度によりアップロード・ダウンロードがエラーになる可能性があります。推奨ネットワーク速度(50Mbps)以上を確保してください。

### ①「こだわり電子看板」ボタン

「こだわり!電子看板Pro2.0」を起動します。 「ストーリー作成」「カードの新規作成&編集」にてコンテンツを作成できます。 詳細解説「こだわり!電子看板Pro2.0」の「ヘルプ&ガイド」参照

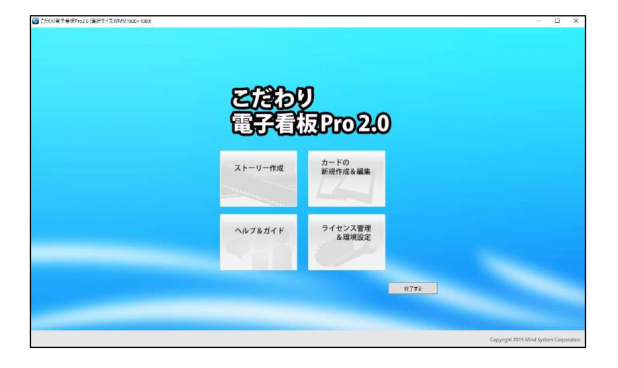

②「コンテンツ出力」ボタン
 アップロード画面が表示されます。
 「こだわり!電子看板Pro2.0」で作成したコンテンツを
 DropBox 共有フォルダにアップロードができます。
 詳細解説「4.コンテンツ出力画面」参照

| )# | 有するメンバーを選択してください。 | □ 全メンバー選択                  | ②以下の項目を入力してください。 内容外ア   |  |  |  |
|----|-------------------|----------------------------|-------------------------|--|--|--|
| /  | £8                | x-11.78-2                  | 発信者                     |  |  |  |
|    | leta a la         | reduces receive            | 発信者を入力してください            |  |  |  |
| 0  | · 41              | e preskalesterk            | 売先                      |  |  |  |
|    | N 74              | Sec. Sec. 10               | 殖先を入力してください             |  |  |  |
|    | PH 11             | Press and a second         | 配信依赖日                   |  |  |  |
|    | 19-7 A -          | and a second second        | 配信依頼日を入力してください アップロード内容 |  |  |  |
|    |                   |                            | Pyプロード内容を入力してください       |  |  |  |
|    |                   |                            | 連絡内容                    |  |  |  |
|    |                   |                            | 連結内容を入力してください           |  |  |  |
|    | 3155              | のの文の入力が完了したら、アッカコードボタンをがみの | TKEZU.                  |  |  |  |

#### ③「コンテンツ入力」ボタン

ダウンロード画面が表示されます。

DropBox共有フォルダに保存されているコンテンツを取得(ダウンロード)できます。 ※ダウンロードファイルは、「こだわり!電子看板Pro2.0」で利用できるように設定。 詳細解説「5.コンテンツ入力画面」参照

| m        | L*                   | Colour               | all have the ball of the second data of |            |                      |  |
|----------|----------------------|----------------------|-----------------------------------------|------------|----------------------|--|
| 570-     | -r                   | 0.08645              | wysephpolic cears                       |            |                      |  |
|          |                      |                      | (私) 日金て表示                               | ダウンロード済合む) |                      |  |
|          | NLEい場合、該当の行を選択。      | CCESU.               | 第一つわえ御師ざないまけいな」 てくだぶし                   |            |                      |  |
| 約500-11時 | EM:0                 | 約5                   | 連時内容                                    | 828 ^      | 発信者                  |  |
|          |                      |                      |                                         |            | 発信者が表示されます           |  |
|          | 2020年0月25日 168850分   | 作相志于スト-20200924,16   | 7.7.1 0924,1636                         |            | 宛先                   |  |
|          | 2020年00月25日 168時45分  | 仲相子21-20200924.16    | 7,11-0024_1636                          |            | 売先が表示されます            |  |
|          | 2020409 月25日 168836分 | NELF-31-20200924_16. | 731-0824,1636                           |            | 配信依赖日                |  |
|          | 2020年08月19日 138847分  | OBアップデートテスト用         | DBアップデートテスト用アップロード0101                  |            | 配信依頼日が表示されます         |  |
|          | 2020歳00月10日 148月13分  | ロロアップデートテスト用         | ロロアップデートテスト用アップロード0101                  |            | P970-PP98            |  |
|          | 2020年06月18日 128時6分   | 画器値的のテスト用            | テスト用アップロード0101                          |            | 1990-11100 Extents 9 |  |
|          | 2020年08月18日 11 0849分 | 運動操作のテスト用            | テスト用アップロード0101                          |            | 連絡内容が表示されます          |  |
| _        |                      |                      |                                         | , ·        |                      |  |
|          |                      | Offemente.           | ダウンロードボタンモクリックしてください。                   |            |                      |  |
|          |                      |                      |                                         |            |                      |  |

#### ⑤「MyList呼出」ボタン

マイリスト呼出画面が表示されます。

DropBox個人フォルダに保存されているコンテンツを取得(ダウンロード)できます。 ※ダウンロードファイルは、「こだわり!電子看板Pro2.0」で利用できるように設定。 詳細解説「7.マイリスト呼出画面」参照

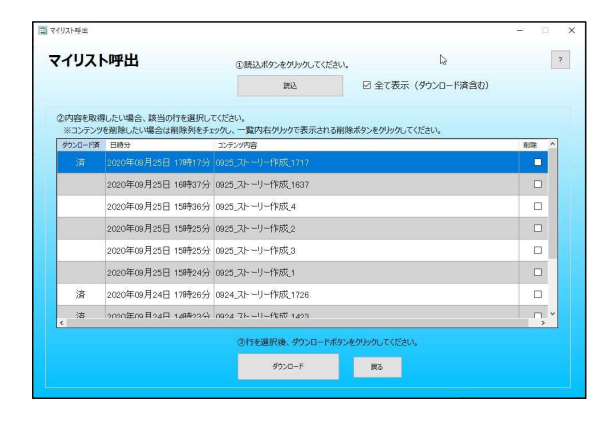

④「MyList保存」ボタン

マイリスト保存画面が表示されます。

「こだわり!電子看板Pro2.0」で作成したコンテンツをDropBox 個人フォルダに アップロードできます。

詳細解説「6.マイリスト保存画面」シート参照

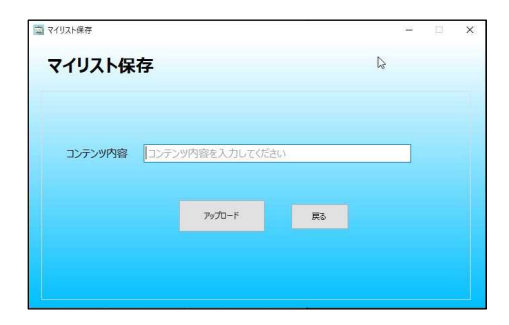

⑥「ヘルプ」ボタン 「こだわり電子看板Air」のマニュアルを表示します。

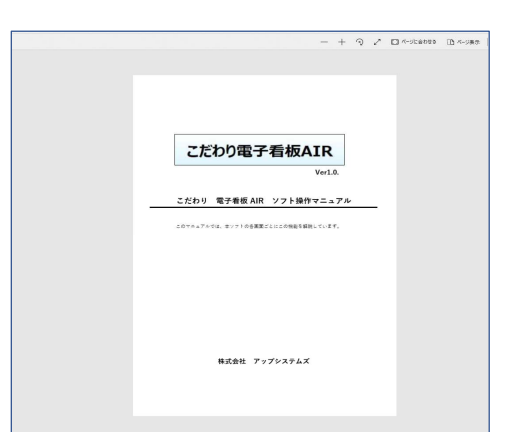

# ⑦「?」ボタンメインメニュー画面のガイドを表示します

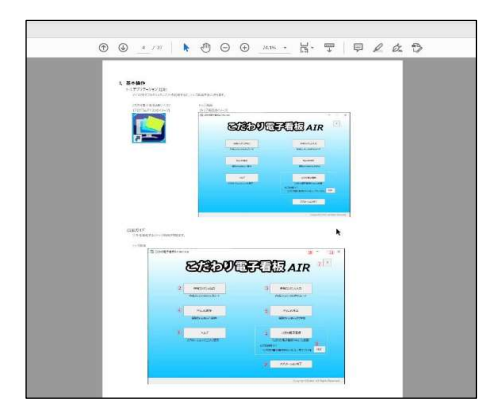

⑧「PDF」ボタン 「こだわり!電子看板Pro2.0」のマニュアルを表示します。

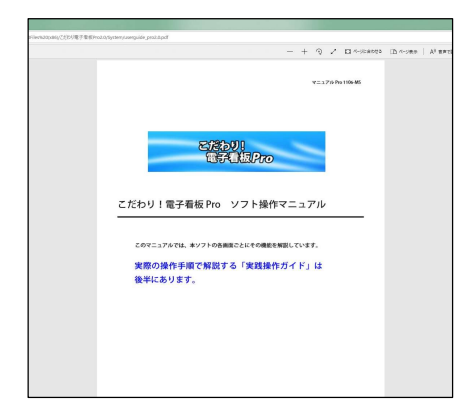

⑨「アプリケーション終了」ボタン アプリケーションを終了します。

⑪「 x (閉じる)」ボタン アプリケーションを終了します。

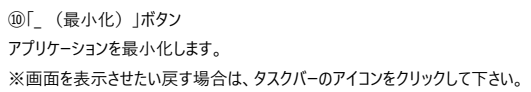

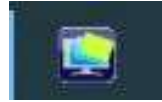

# 1. メインメニュー画面

メインメニュー画面 [メインメニュー画面イメージ] ごだわり電子看板Air Ver.1.0.6 \_ X をきわり電子看根 AIR ? 共有コンテンツ入力 共有コンテンツ出力 作成コンテンツのアップロード 作成コンテンツのダウンロード MyList保存 MyList呼出 個別DropBoxへ保存 個別DropBoxより呼出 ヘルプ こだわり電子看板 アプリケーションマニュアル表示 「こだわり電子看板Pro2.0」起動 ◎ご利用ガイド 「こだわり電子看板Pro2.0」ユーザマニュアル PDF アプリケーション終了 Copyright(C)2020 All Rights Reserved.

## 画面ガイド

アプリを起動すると、「メインメニュー画面」が開きます。

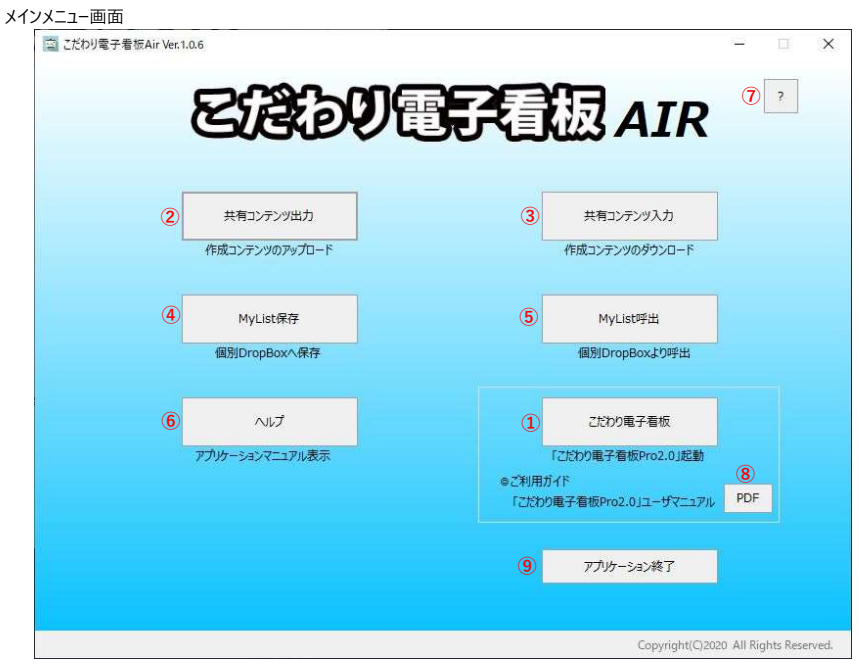

#### 画面項目

| 番号 | 項目名        | 内容                                                          |
|----|------------|-------------------------------------------------------------|
| 1  | こだわり電子看板   | 「こだわり電子看板Pro2.0」が起動します。コンテンツを作成してください。                      |
| 2  | 共有コンテンツ出力  | DropBox共有フォルダへのアップロード画面が表示されます。(①で作成された直近のコンテンツをアップロードします。) |
| 3  | 共有コンテンツ入力  | DropBox共有フォルダに格納されているコンテンツ一覧が表示されます。                        |
| 4  | MyList保存   | コンテンツをDropBox個人フォルダにアップロードします。                              |
| 5  | MyList呼出   | DropBox個人フォルダからのコンテンツ一覧が表示されます。                             |
| 6  | ヘルプ        | アプリケーションのユーザマニュアルが表示されます。                                   |
| 1  | ?          | メインメニュー画面の画面ガイド表示されます。                                      |
| 8  | PDF        | 「こだわり電子看板Pro 2.0」のマニュアルが表示されます。                             |
| 9  | アプリケーション終了 | 「こだわり電子看板Air」のアプリケーションが終了します。                               |

| この画面でできること                              |
|-----------------------------------------|
| ・「こだわり電子看板Pro2.0」起動                     |
| ・DropBox共有フォルダにコンテンツをアップロードする。          |
| ・DropBox共有フォルダよりコンテンツをダウンロードする。         |
| ・DropBox共有フォルダよりダウンロードしたコンテンツを確認・再利用する。 |
| ・DropBox個人フォルダにコンテンツをアップロードする。          |
| ・DropBox個人フォルダよりコンテンツをダウンロードする。         |
| ・DropBox個人フォルダよりダウンロードしたコンテンツを確認・再利用する。 |
| ・「こだわり電子看板AIR」を終了する。                    |
| and to low                              |

## 手順

#### 1-1.「こだわり電子看板Pro2.0」起動

| 1-1-1.「こだわり電子看板」ボタンをクリックしてください。 |
|---------------------------------|
|---------------------------------|

| ごだわり電子看板Air Ver.1.0.6       | – 🗆 X                                                   |
|-----------------------------|---------------------------------------------------------|
| EBDU                        | 子司极 AIR                                                 |
| 共有コンデンツ出力<br>作成コンデンツのアップロード | 共有コンテンツ入力<br>作成コンテンツのダウンロード                             |
| MyList保存<br>個別DropBoxへ保存    | MyList呼出<br>個別DropBoxよび呼出                               |
| へルプ<br>アプリケーションマニュアル表示      | ごだわり電子香板<br>(ごだわり電子香板Pro2.0」起動<br>のプロロイム                |
|                             | C29900/11<br>「ごどかり最子看板Pro2.0]ユーザマニュアル PDF<br>アプリケーション検了 |
|                             | Copyright(Q2020 All Rights Reserved.                    |

1-1-2.「こだわり電子看板Pro2.0」が起動されます。

ストーリー、カードを作成してください。

作成が完了しましたら「終了する」をクリックし、「こだわり電子看板Pro2.0」を終了してください。

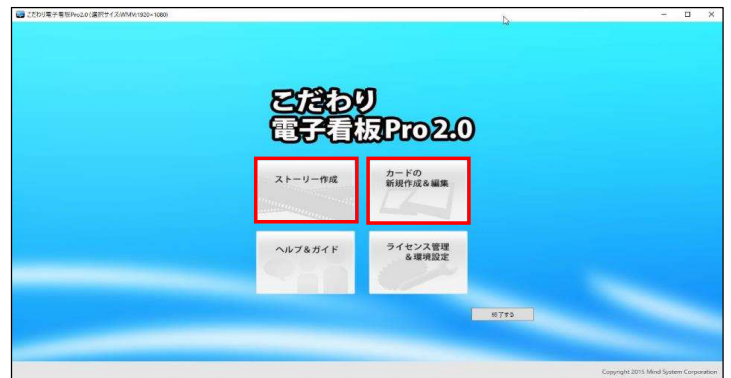

1-2.DropBox共有フォルダにコンテンツをアップロードする。

1-2-1.「共有コンテンツ出力」ボタンをクリックしてください。

|                             | - 🗆 🛪                                                                       |
|-----------------------------|-----------------------------------------------------------------------------|
| ERDUEF                      | 看板AIR                                                                       |
| 共有コンデンツ出力<br>作成コンテンツのアップロード | 共有コンテンツ入力<br>作成コンテンツのダウンロード                                                 |
| MyList保存<br>個別DropBaxへ保存    | MyList呼出<br>個別DropBoxより呼出                                                   |
| ヘルプ<br>アプリケーションマニュアル表示      | こだわり電子音板<br>「ごだわり電子音板Pro2.0」記録<br>のご利用方作<br>「ごだわり電子音板Pro2.0」ユーザマニュアル<br>PDF |
|                             | アプリケーション終了                                                                  |

1-2-2.「アップロード画面」が表示されますので、アップロードを実施してください。

| ップロード               | L2                             |                        |
|---------------------|--------------------------------|------------------------|
| 0共有するメンバーを選択してください。 | □ 全メンバー選択                      | ②以下の項目を入力してください。 内容カリア |
| レ 氏名                | メールアドレス                        | 発信者                    |
| Internation         | and a company of the           | 発信者を入力してください           |
| o <b>- 1</b>        | er gemaket in h                | 宛先                     |
| O N C               | 275 - 275 - 14                 | 宛先を入力してください            |
| n (647)             | I Note that an end             | 配信依頼日                  |
|                     |                                | 配信依頼日を入力してください         |
|                     |                                | アップロード内容               |
|                     |                                | アップロード内容を入力してください      |
|                     |                                | 連絡内容                   |
|                     |                                | 連絡内容を入力してください          |
| 010                 |                                |                        |
| 3.1.BC              | の1回200人力が発すしたち、アップロードボタンをクリックし | UCKEBU.                |

- 1-3.DropBox共有フォルダよりコンテンツをダウンロードする。
  - 1-3-1.「共有コンテンツ入力」ボタンをクリックしてください。

| CIELE           | WU5R      | <b>J</b> WES AIR                   |   |
|-----------------|-----------|------------------------------------|---|
|                 | _         |                                    |   |
| 共有コンテンツ出力       |           | 共有コンテンツ入力                          |   |
| 作成コンテンツのアップロード  |           | 作成コンテンツのダウンロード                     |   |
| MyList保存        |           | MyList呼出                           |   |
| 個別DropBoxへ保存    |           | 個別DropBoxより呼出                      |   |
| JIJ             |           | ごさわり电子看板                           |   |
| アプリケーションマニュアル表示 |           | 「こだわり電子看板Pro2.0」起動                 |   |
|                 | K50<br>51 | リ用ガイド<br>だわり電子看板Pro2.0」ユーザマニュアル PD | • |
|                 |           | アカルーション終了                          |   |

1-3-2.「ダウンロード画面」が表示されますので、ダウンロードを実施してください。

| ンロード             |                                  |                          |                           |      | -               |   |
|------------------|----------------------------------|--------------------------|---------------------------|------|-----------------|---|
| ウンロー             | - <b>ド</b>                       | ①読込                      | ボタンをクリックしてください。           |      |                 | 7 |
|                  |                                  |                          | ● 全て表示(ダウンロード済            | 含む)  |                 |   |
| ②内容を取得<br>※コンテンジ | 乳たい場合、該当の行を選択し<br>を削除したい場合は削除列をチ | てください。<br>ェックし、一覧内右クリックで | 長示される削除ポタンをクリックしてください。    |      |                 |   |
| ダウンロード済          | 日時分                              | 宛先                       | 連絡内容                      | 削除 ^ | 発信者             |   |
|                  |                                  |                          |                           |      | 発信者が表示されます      |   |
|                  | 2020年09月25日16時50分                | 作成テスト20200924_16         | テスト0824_1636              |      | 宛先              |   |
|                  | 2020年09月25日16時45分                | 作成テスト20200924_16         | 〒긨ト0924_1636              |      | 宛先が表示されます       |   |
|                  | 2020年09月25日16時36分                | 作成テスト20200924_16         | テスト0924_1636              |      | 配信依頼日           |   |
|                  | 2020年08月19日13時47分                | DBアップデートテスト用             | DBアップデートテスト 用アップロード 01 01 |      | 配信依頼日が表示されます    |   |
|                  | 2020年08月18日14時13分                | ロヨアップデートテスト用             | DBアップデートテスト 用アップロード 01 01 |      | アップロード内容が表示されます |   |
|                  | 2020年08月18日12時56分                | 画面操作のテスト用                | テスト 用アップロード 01 01         |      | 連絡内容            |   |
|                  | 2020年08月18日11時49分                | 画面操作のテスト用                | テスト 用アップロード 01 01         |      | 連絡内容が表示されます     |   |
| c                |                                  |                          |                           | , ·  |                 |   |
|                  |                                  | ③行を選択後、                  | ダウンロードボタンをグリックしてください。     |      |                 |   |
|                  |                                  | 100                      |                           |      |                 |   |

1-4.DropBox共有フォルダよりダウンロードしたコンテンツを確認・再利用する。

| DCACAN          |                                         |
|-----------------|-----------------------------------------|
| GIGENT          |                                         |
|                 |                                         |
| 共有コンテンツ出力       | 共有コンテンツ入力                               |
| 作成コンテンツのアップロード  | 作成コンテンツのダウンロード                          |
| MyList保存        | MyList呼出                                |
| 個別DropBoxへ保存    | 個別DropBoxより呼出                           |
| NJL7            | ごだわり电子看板                                |
| アプリケーションマニュアル表示 | 「こたわり電子看板Pro2.0」起動                      |
|                 | ●ご利用ガイド<br>「ごだわり電子看板Pro2.0」ユーザマニュアル PDF |
|                 | アプリケーション終了                              |

1-4-2.「こだわり電子看板Pro2.0」が表示されます。

|            |                  | Þ    | - 0 ,                               |
|------------|------------------|------|-------------------------------------|
| をだわ<br>電子看 | り<br>反Pro2.0     |      |                                     |
| ストーリー作成    | カードの<br>新現作成る編集  |      |                                     |
| 1107857F   | ライセンス管理<br>各環境設定 |      |                                     |
|            | -                | #7#s |                                     |
|            | _                |      | Copyright and Minit System Corporat |

1-5.DropBox個人フォルダにコンテンツをアップロードする。

| GUGUPUL         |                                         |
|-----------------|-----------------------------------------|
|                 |                                         |
| 共有コンテンツ出力       | 共有コンテンツ入力                               |
| 作成コンテンツのアップロード  | 作成コンテンツのダウンロード                          |
| MyList保存        | MyList呼出                                |
| 個別DropBoxへ保存    | 個別DropBoxより呼出                           |
| へルプ             | ごおりの電子看板                                |
| アプリケーションマニュアル表示 | 「ごだわり電子看板Pro2.0」起動                      |
|                 | ◎ご利用ガイド<br>「こだわり電子着板Pro2.0」ユーザマニュアル PDF |
|                 |                                         |

1-5-2.「マイリスト保存画面」が表示されますので、アップロードを実施してください。

| マイリ | スト保       | 存 |          |      |    |  |  |
|-----|-----------|---|----------|------|----|--|--|
|     |           |   |          |      |    |  |  |
|     | -> wrbsta | [ |          | ···· |    |  |  |
| 17  | アンツ内谷     |   | ツ内谷を入力して | くにさい |    |  |  |
|     |           |   | アップロード   |      | 戻る |  |  |
|     |           |   |          |      |    |  |  |

# 1-6.DropBox個人フォルダよりコンテンツをダウンロードする。

| 1.「MyList呼出」ボタンをクリックしてください。 |                                 |
|-----------------------------|---------------------------------|
| ごだわり電子看板Air Ver.1.0.6       | - 0                             |
|                             |                                 |
| Right alle                  |                                 |
| GUGLEEL                     | Sevenus AIN                     |
|                             |                                 |
| 共有コンテンが出力                   | 半有コンテンツ入力                       |
|                             |                                 |
| イドカスコンテンツのアッフロート            | ギドカメコンテンツのメウフレコート               |
|                             |                                 |
| MyList保存                    | MyList呼出                        |
| 個別DropBoxへ保存                | 個別DropBoxより呼出                   |
|                             |                                 |
| NJJ                         | こだわり电子看板                        |
| アプリケーションマニュアル表示             | 「ごだわり電子看板Pro2.0 (記動             |
|                             | ◎ご利用ガイド                         |
|                             | 「こだわり電子看板Pro2.0」ユーザマニュアル PDF    |
|                             |                                 |
|                             | アプリケーション終了                      |
|                             |                                 |
|                             |                                 |
|                             | Copyright(C)2020 All Rights Res |

1-6-2.「マイリスト呼出画面」が表示されますので、ダウンロードを実施してください。

| イリスト             | ╰呼出                                 | ①読込ボタンをクリックしてください。             | 2                 | [          |
|------------------|-------------------------------------|--------------------------------|-------------------|------------|
|                  |                                     | 読込                             | ☑ 全て表示(ダウンロード済含む) |            |
| の内容を取得<br>※コンテンツ | 引したい場合、該当の行を選択して<br>を削除したい場合は削除列をチェ | Cください。<br>ックし、一覧内右クリックで表示される削除 | ボタンをクリックしてください。   |            |
| ダウンロード済          | 日時分                                 | コンテンツ内容                        |                   | 削除 1       |
|                  |                                     |                                |                   |            |
|                  | 2020年09月25日 16時37分                  | 0925_ストーリー作成_1637              |                   |            |
|                  | 2020年09月25日 15時36分                  | 0925_ストーリー作成_4                 |                   |            |
|                  | 2020年09月25日 15時25分                  | 0925_ストーリー作成_2                 |                   |            |
|                  | 2020年09月25日 15時25分                  | 0925_ストーリー作成_3                 |                   |            |
|                  | 2020年09月25日 15時24分                  | 0925_ストーリー作成_1                 |                   |            |
| 済                | 2020年09月24日 17時26分                  | 0924_ストーリー作成_1726              |                   |            |
| 。<br>、           | 2020年10月24日 14時23分                  | ∩024 ストーリー作版 1423              |                   | <u>,</u> , |
|                  |                                     | の行を選択後 ガウンロードボかい               | その1557月 アイビネ()    |            |

1-7.DropBox個人フォルダよりダウンロードしたコンテンツを確認・再利用する。

| 🔄 こだわり電子看板Air \ | er.1.0.6        | - 0                          |
|-----------------|-----------------|------------------------------|
|                 | DCAC-MG         |                              |
|                 | GIGENN          |                              |
|                 |                 |                              |
|                 | 共有コンテンツ出力       | 共有コンテンツ入力                    |
|                 | 作成コンテンツのアップロード  | 作成コンテンツのダウンロード               |
|                 |                 |                              |
|                 | MyList保存        | MyList呼出                     |
|                 | 個別DropBoxへ保存    | 個別DropBoxより呼出                |
|                 |                 |                              |
|                 | NI7             | こたわり電子看板                     |
|                 | アプリケーションマニュアル表示 | 「ごだわり電子宿板Pro2.0」起動           |
|                 |                 | 「ごだわり電子看板Pro2.0」ユーザマニュアル PDF |
|                 |                 |                              |
|                 |                 | アプリケーション終了                   |
|                 |                 |                              |

1-7-2.「こだわり電子看板Pro2.0」が表示されます。

ダウンロードしたストーリーはストーリ作成にて再利用ができます。

| また、レイアウトを新規作成している場合、                                   | カードの新規作成にてレイアウトを使用できます。 |
|--------------------------------------------------------|-------------------------|
| 👩 : 5904 🗮 - 🖷 96 / 62.0 (803 F) - 7 XANA (800 - 8000) |                         |

| g , 1999 🖷 - Miller Fonzo (1889) ( J. VARAN 1900 - 1900) |            | 4                 |                           | 0 ×  |
|----------------------------------------------------------|------------|-------------------|---------------------------|------|
|                                                          | をだわ<br>電子看 | り<br>板Pro2.0      |                           |      |
|                                                          | ストーリー作成    | カードの<br>新規作成る編集   |                           |      |
|                                                          | 11178571F  | ライセンス管理<br>& 環境設定 |                           |      |
|                                                          |            |                   |                           |      |
|                                                          |            |                   | Copyright any Mail System | ien. |

#### 1-8.こだわり電子看板AIRを終了する。

1-8-1.「アプリケーション終了」ボタンをクリックしてください。 ごだわり電子看板Air Ver.1.0.6 × ERDUEFER AIR ? 共有コンテンツ出力 共有コンテンツ入力 作成コンテンツのアップロード 作成コンテンツのダウンロード MyList保存 MyList呼出 個別DropBoxより呼出 個別DropBoxへ保存 ヘルプ こだわり電子看板 アプリケーションマニュアル表示 「こだわり電子看板Pro2.0」起動 ◎ご利用ガイド 「ごだわり亀子着板Pro2.0」ユーザマニュアル PDF アプリケーション終了 Copyright(C)2020 All Rights Reserved.

1-8-2.アプリケーションが終了する。

# 2. 共有コンテンツ出力画面

## アップロード画面

| [アップロード画面イメージ] |
|----------------|
|----------------|

| <b>アップロード</b>                         | 6                            |                            |
|---------------------------------------|------------------------------|----------------------------|
| ①共有するメンバーを選択してください。                   | □ 全メンバー選択                    | ②以下の項目を入力してください。内容かりア      |
| レ 氏名                                  | メールアドレス                      | 発信者                        |
| 📮 lefysia ha                          | find a source set of         | 発信者を入力してください               |
| · · · · · · · · · · · · · · · · · · · | e y water to t               | 宛先                         |
| • N.C.                                | STATISTICS.                  | 宛先を入力してください                |
| D (P47)                               | Philips dates                | 配信依赖日                      |
| 0 (242 A) A                           | and a second second          | 配信依頼日を入力してください<br>アップロード内容 |
|                                       |                              | アップロード内容を入力してください          |
|                                       |                              | 連絡內容                       |
|                                       |                              | 連絡内容を入力してください              |
| ③上記                                   | の①②の入力が完了したら、アップロードボタンをクリックし | rtkreau.                   |
|                                       | アップロード 戻る                    |                            |

# 画面ガイド

「メインメニュー画面」にて「共有コンテンツ出力」ボタンをクリックすると、「アップロード画面」が開きます。

| test / | 220-1 |                  |                          | 4                       |
|--------|-------|------------------|--------------------------|-------------------------|
| 5      | アッフ   | °0-к             |                          |                         |
|        | ①共有   | するメンバーを選択してください。 | 2 金メンバー選択                | ②以下の項目を入力してください。        |
|        | Ł     | #8               | メールアドレス                  | 発信者                     |
| (1)    |       | · · ·            | Section of the molecular | ③ 本部 第一太郎               |
|        |       | 1000             | Reading The Local        | 宛先                      |
|        |       | Ria Mila         | 1000 cml a famili        | (4) 第二支店 〇〇様            |
|        |       | 6.476a           | find the second          | 配信依頼日                   |
|        |       |                  | Sector 1 descriptions    | 3 2020/07/30            |
|        |       |                  | id.                      | 797日-F内容<br>6 単数日本 ANN  |
|        |       |                  |                          |                         |
|        |       |                  |                          | (7) 新商品のコンテンツを配信してください。 |

### 画面項目

| 番号 | 項目名      | 内容                               |  |  |  |
|----|----------|----------------------------------|--|--|--|
| 1  | 共有メンバー   | コンテンツ共有メンバーを選択できます。              |  |  |  |
| 2  | 全ユーザ選択   | チェックを入れると、①の共有メンバーの全メンバーが選択されます。 |  |  |  |
| 3  | 発信者      | リンテンツの発信者名を入力してください。             |  |  |  |
| 4  | 宛先       | コンテンツの送付先を入力してください。              |  |  |  |
| 5  | 配信依頼日    | アップロードしたコンテンツの配信依頼日を入力してください。    |  |  |  |
| 6  | アップロード内容 | アップロードした内容の説明を入力してください。          |  |  |  |
| 1  | 連絡内容     | アップロードした項目の連絡事項を入力してください。        |  |  |  |
| 8  | アップロード   | クリックすると、DropBoxへのアップロード処理が開始します。 |  |  |  |
| 9  | 戻る       | クリックすると、「メインメニュー画面」が表示されます。      |  |  |  |
| 10 | ?        | アップロード画面のガイドが表示されます。             |  |  |  |

## この画面でできること

・DropBox共有フォルダヘコンテンツをアップロードする ・トップ画面に戻る

#### 手順

#### 2-1.DropBox共有フォルダヘコンテンツをアップロードする

2-1-1.メインメニューより遷移すると、アップロード画面が表示されます。

DropBoxのメンバーが表示されるので、共有したいメンバーの「レ」列のチェックボックスをクリックして、チェックを入れてください。 全メンバーにチェックを入れたい場合は、「全メンバー選択」にチェックを入れてください。

| D共有1 | するメンバーを選択してください | □ 全メンバー選択                                | ②以下の項目を入力してください。 |
|------|-----------------|------------------------------------------|------------------|
| 6    | 氏名              | メールアドレス                                  | 発信者              |
|      | -Bannelline     | surgerality process as                   | 発信者を入力してください     |
|      | THE R           | "Local Diff. March 19, 54                | 宛先               |
|      | 100             | subtraction in the second second         | 宛先を入力してください      |
|      | N BC            | Contraction of the local division of the | 配信依赖日            |
| 0    |                 | Constant of M. Managara Managara         | 配信依頼日を入力してください   |
|      |                 |                                          | アップロード内容         |
|      |                 |                                          | アップロード内容を入力してびたい |
|      |                 |                                          | 連絡内容             |
|      |                 |                                          | 連絡内容を入力してびさい     |
|      | a               |                                          |                  |

#### 2-1-2. 以下の赤枠内のテキストボックスに必要な情報を入力してください。

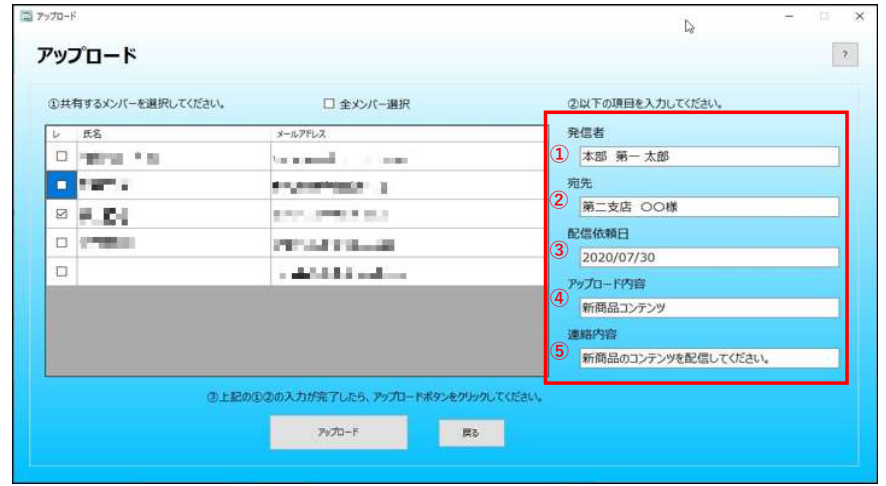

| 番号 | 項目名      | 内容                            |
|----|----------|-------------------------------|
| 1  | 発信者      | アップロード実行者のお名前を入力してください。       |
| 2  | 宛先       | 作業依頼先の方のお名前を入力してください          |
| 3  | 配信依頼日    | 配信依頼日を入力してください。               |
| 4  | アップロード内容 | アップロードするコンテンツの内容を入力してください     |
| 5  | 連絡内容     | アップロードコンテンツに対する連絡事項を記載してください。 |

#### 2-1-3.「アップロード」ボタンをクリックしてください。

| ①共有するメンバーを選択してく | ださい。 ロ 全メンバー選択                                                                                                  | ②以下の項目を入力してください。       |
|-----------------|----------------------------------------------------------------------------------------------------|------------------------|
| レ 氏名            | メールアドレス                                                                                                    | 発信者                    |
| D 18938 * 61    | the second of the second                                                                                        | 本部 第一太郎                |
| Contraction     | a - Anna - Anna - Anna - Anna - Anna - Anna - Anna - Anna - Anna - Anna - Anna - Anna - Anna - Anna - Anna - An | 宛先                     |
|                 | CONTRACTOR AND A                                                                                                | 第二支店 〇〇様               |
|                 | PRIVATE PROVIDE                                                                                                 | 配信依頼日                  |
|                 | s definition and the                                                                                            | 2020/07/30<br>アップロード内容 |
|                 |                                                                                                    | 新商品コンテンツ               |
|                 |                                                                                                    | 運絡內容                   |
|                 |                                                                                                    | 新商品のコンテンツを配信してください。    |

2-1-5.「コンテンツデータをアップロードしますか?」と聞かれるので、「はい」ボタンをクリックしてください。

※1 ネットワーク速度により、アップロードが完了しない場合があります。ネットワーク環境をご確認ください。(推奨ネットワーク速度 50Mbps 以上)

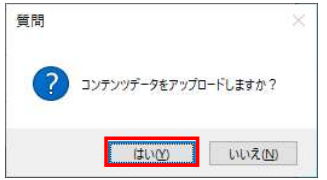

2-1-6.「アップロードが正常に完了しました。」と表示されれば、共有アップロードは完了です。 「OK」ボタンをクリックして確認ウインドウを閉じてください。

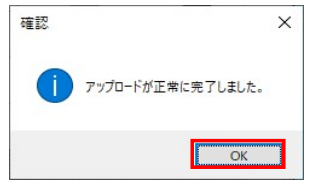

#### 2-2. メインメニュ画面に戻る

2-2-1.「戻る」ボタンをクリックするとトップ画面に戻ります。

# 3. コンテンツ入力画面

コンテンツ入力画面

[コンテンツ入力画面のイメージ]

| ·                | L <sup>o</sup>         | 0.001                |                                |         |                                       |  |
|------------------|------------------------|----------------------|--------------------------------|---------|---------------------------------------|--|
| -020-            | -r                     | ①読込                  | ボタンをクリックしてください。                |         |                                       |  |
|                  |                        |                      | 読込 □ 全て表示 (ダウン)                | コード済含む) |                                       |  |
| ②内容を取            | 导したい場合、該当の行を選択し        | 、てください。              |                                |         |                                       |  |
| ※コンテン<br>ダウンロード済 | ツを削除したい場合は削除列をチ<br>日時分 | ェックし、一覧内右クリックで<br>宛先 | 表示される削除ボタンをクリックしてください。<br>連絡内容 | 削除 ^    | 発信者                                   |  |
|                  | 2020年09月25日17時14分      | 作成テスト20200824_17     | 〒그는0924_1713                   |         | 発信者が表示されます                            |  |
|                  | 2020年09月25日16時50分      | 作成テスト20200924_16     | テスト0924,1636                   |         | 宛先                                    |  |
|                  | 2020年09月25日16時45分      | 作成テスト20200924_16     | テスト0924_1636                   |         | 宛先が表示されます                             |  |
|                  | 2020年09月25日16時36分      | 作成テスト20200924_16     | テスト0924_1636                   |         | 配信依頼日                                 |  |
|                  | 2020年08月19日13時47分      | DBアップデートテスト用         | DBアップデートテスト用アップロード0101         |         | 11.1111111111111111111111111111111111 |  |
|                  | 2020年08月18日14時13分      | DBアップデートテスト用         | DBアップデートテスト用アップロード0101         |         | アップロード内容が表示されます                       |  |
|                  | 2020年08月18日12時56分      | 画面操作のテスト用            | テスト用アップロード 01 01               |         | 連絡内容                                  |  |
|                  | 2020年08月18日11時49分      | 画面操作のテスト用            | テスト用アップロード0101                 |         | 連絡内容が表示されます                           |  |
| <                |                        |                      |                                | , ×     |                                       |  |
|                  |                        | ③行を選択後、              | ダウンロードボタンをクリックしてください。          |         |                                       |  |
|                  |                        | 1000                 | -F 🕎 🖏                         |         |                                       |  |

# 画面ガイド

「メインメニュー画面」にて「共有コンテンツ入力」ボタンをクリックすると、「ダウンロード画面」が開きます。 ダウンロード画面

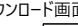

| ダウンロ・            | - K                                |                            | ボタンをクリックしてください。           | (済合む) |                 | 1 |
|------------------|------------------------------------|----------------------------|---------------------------|-------|-----------------|---|
| ②内容を取得<br>※コンテン! | 見したい場合、該当の行を選択し<br>Vを削除したい場合は削除列をチ | ってください。<br>チェックし、一覧内右クリックで | 表示される削除ボタンをクリックしてください。    | (     | 4               |   |
| ダウンロード済          | 日時分                                | 宛先                         | 連絡内容                      | 削除 ^  | 発信者             |   |
|                  | 2020年09月25日17時14分                  | 作成テスト20200924_17.          | F2F0924_1713              |       | 発信者が表示されます      |   |
|                  | 2020年09月25日16時50分                  | 作成テスト20200924_16           | テスト0924_1636              |       | 宛先              |   |
|                  | 2020年09月25日16時45分                  | 作成テスト20200924_16           | テスト0924_1636              |       | 宛先が表示されます       |   |
|                  | 2020年09月25日16時36分                  | 作成テスト20200924_16           | テスト0924_1636              |       | 配信依頼日           |   |
|                  | 2020年08月19日13時47分                  | DBアップデートテスト 用              | DBアップデートテスト用アップロード 01 01  |       | 配信依頼日が表示されます    |   |
|                  | 2020年0月18日 14時12分                  | ロロアップデュトティト用               | ロロマップデュトテフト 田マップロード 01 01 |       | アップロード内容        |   |
|                  | 2020408/1188 140(137)              | DD/////                    | 557777 TYXE TOTOT         |       | アッフロード内容が表示されます |   |
|                  | 2020年08月18日12時56分                  | 画面操作のテスト用                  | テスト用アップロード0101            |       | 連絡内容            |   |
|                  | 2020年08月18日11時49分                  | 画面操作のテスト用                  | テスト用アップロード0101            |       | 連絡内容が表示されます     |   |
| <                | ana transmission                   |                            |                           | , *   |                 |   |
|                  |                                    | ③行を選択後、                    | ダウンロードボタンをクリックしてください。     |       |                 |   |
|                  |                                    | (5)                        | 6                         |       |                 |   |

画面項目

| -          |         |                                        |
|------------|---------|----------------------------------------|
| 番号         | 項目名     | 内容                                     |
| 1          | 読込      | アップロード済みのコンテンツの読込処理をします。               |
| 2          | 全てを表示   | チェックを入れると、ダウンロード済みのコンテンツも表示されます。       |
| 3          | コンテンツ一覧 | アップロードされているコンテンツを表示します。選択すると詳細を読み込みます。 |
| 4          | コンテンツ詳細 | アップロードコンテンツのメッセージが表示されます。              |
| 4          | コンテンツ詳細 | アップロードコンテンツのメッセージが表示されます。              |
| 5          | ダウンロード  | クリックすると、表で選択中の項目に対し、ダウンロード処理が開始します。    |
| 6          | 戻る      | クリックすると、「メインメニュー画面」が表示されます。            |
| $\bigcirc$ | ?       | ダウンロード画面のガイドが表示されます。                   |

## この画面でできること

・DropBox共有フォルダからコンテンツをダウンロードする ・DropBox共有フォルダからコンテンツを削除する。 ・トップ画面に戻る

## 手順

3-1. DropBox共有フォルダからコンテンツをダウンロードする

| 3-1-1. | 「読込」ボタンをクリックしてください。 |  |
|--------|---------------------|--|
|        |                     |  |

|                                       | ×                                                                                                    |
|---------------------------------------|----------------------------------------------------------------------------------------------------|
| ①読込ボタンをグリックしてください。<br>読込 □ 全て表示(ダウンロー | 下済含む)                                                                                                    |
| 択してください。                              |                                                                                                    |
|                                       | 発信者       発信者が表示されます       宛先       現先が表示されます       配信依頼日が表示されます       アウフロード内容が表示されます       漫都内容が表示されます                                               |
| ③行を選択後、ダウンロードボタンをグルクしてください。<br>ダウンロード |                                                                                                    |
|                                       | <ul> <li>①読込ボシンをグリックしてください。</li> <li>(注) ① 全て表示 (グウンロー</li> <li>Rしてください、</li> <li>C.村を選択後、グウンロードボタンをクリックしてください。</li> <li>グンロード</li> <li>Kb.</li> </ul> |

3-1-2.コンテンツが一覧に表示されたら、取得したいデータの行をクリックし、選択状態にしてください。 選択状態のデータが以下の画像の赤枠内に表示され、内容を確認できます。

| ウンロー             | - <b>ド</b>                         | ①読込                       | ボタンをクリックしてください。      |                      |      |                      |  |
|------------------|------------------------------------|---------------------------|----------------------|----------------------|------|----------------------|--|
|                  |                                    |                           | 拥込                   | □ 全て表示(ダウンロード済言      | 含む)  |                      |  |
| ②内容を取約<br>※コンテン・ | 号したい場合、該当の行を選択し<br>Yを削除したい場合は削除列を手 | てください。<br>エックロッ 一覧内右クリックで | ↓<br>表示される削除ボタンをクリック | してください。              |      |                      |  |
| ダウンロード済          | 日時分                                | 宛先                        | 連絡内容                 |                      | 削除 ^ | 発信者                  |  |
|                  |                                    |                           |                      |                      |      | ①作成テスト_20200925_1713 |  |
|                  | 2020年09月25日16時50分                  | 作成テスト20200924_16          | テスト0924_1636         |                      |      | 宛先                   |  |
|                  | 2020年09月25日16時45分                  | 作成テスト20200924_16          | テスト0924_1636         |                      |      | 2 作成テスト20200924_1713 |  |
|                  | 2020年09月25日16時36分                  | 作成テスト20200924_16          | テスト0924_1636         |                      |      | 配信依頼日                |  |
|                  | 2020年08月19日13時47分                  | DBアップデートテスト用              | DBアップデートテスト 用アップ     | □- <sup>K</sup> 0101 |      | 3 2020/09/24         |  |
|                  | 2020年08月18日14時13分                  | DBアップデートテスト用              | DBアップデートテスト 用アップ     | □-K0101              |      | アップロード内容             |  |
|                  | 2020年08月18日 12時56分                 | 画面操作のテスト用                 | テスト用アップロード0101       |                      |      | → 1FRX7×170924_1713  |  |
|                  | 2020年08月18日11時49分                  | 画面操作のテスト用                 | テスト用アップロード0101       |                      |      | 5<br>577h0924_1713   |  |
|                  |                                    | 1 - El - 1 - Analance A   |                      |                      | ~    |                      |  |
| •                |                                    | ③行を選択後                    | ダウンロードボタンをかりっかしてく    | 下北山                  | ,    |                      |  |
|                  |                                    | CITYCAEDICORT             |                      |                      |      |                      |  |

| 番号 | 項目名      | 内容                           |
|----|----------|------------------------------|
| 1  | 発信者      | アップロード発信者が表示されます。            |
| 2  | 宛先       | 宛先が表示されます。                   |
| 3  | 配信依頼日    | 配信依頼日が表示されます。                |
| 4  | アップロード内容 | アップロードのコンテンツ内容が表示されます。       |
| 5  | 連絡内容     | アップロードコンテンツに対しての連絡内容が表示されます。 |

3-1-3.「全て表示(ダウンロード済含む)」にチェックを入れると以前にダウンロードしたデータも一覧に取得されるようになります。

|                   |                                    |                          | 総込  2 全て表示 (ダ          | ウンロード済含む) |                     |
|-------------------|------------------------------------|--------------------------|------------------------|-----------|---------------------|
| 2)内容を取得<br>※コンテンジ | 身したい場合、該当の行を選択し<br>Sを削除したい場合は削除列をチ | てください。<br>ェックし、一覧内右クリックで | 表示される削除ボタンをクリックしてください。 |           |                     |
| ダウンロード湾           | 日時分                                | 宛先                       | 連絡内容                   | 削除 ^      | 発信者                 |
| 淯                 | 2020年09月25日 17時17分                 | 作成テスト20200924_17.        | テスト0924_1713           |           | 作成テスト_20200925_1713 |
|                   | 2020年09月25日 17時14分                 | 作成テスト20200924_17         | テスト0924_1713           |           | 宛先                  |
|                   | 2020年09月25日 16時50分                 | 作成テスト20200924_16         | テスト0924_1636           |           | 作成テスト20200924_1713  |
|                   | 2020年09月25日 16時45分                 | 作成テスト20200924 16         | ±2509241636            |           | 配信依頼日               |
|                   |                                    | //r#=31.0000001.10       |                        |           | 2020/09/24          |
|                   | 2020年09月25日 16時36万                 | TF5%T XP20200924_16      | 7 XP0824_1030          |           | アップロード内容            |
| 済                 | 2020年09月24日11時45分                  | テスト                      | 再UPLOADテストです。          |           | 作成テスト0924_1713      |
| 済                 | 2020年09月23日10時37分                  | テスト                      | テスト 配信 4               |           | 連絡内容                |
| 済                 | 2020年09月23日 08時08分                 | all                      | 共有TEST                 |           | テスト0924_1713        |
|                   |                                    |                          |                        | ~ ~       |                     |
|                   |                                    | ③行を選択後、                  | ダウンロードボタンをクリックしてください。  |           |                     |

| - · · -           |                                    | 0                          |                        |           |                     |
|-------------------|------------------------------------|----------------------------|------------------------|-----------|---------------------|
|                   |                                    |                            | ● 全て表示(タ               | ウンロード済含む) |                     |
| 2)内容を取得<br>※コンテンジ | 引したい場合、該当の行を選択し<br>ノを削除したい場合は削除列をチ | てください。<br>「エックし、一覧内右クリックで! | 表示される削除ボタンをクリックしてください。 |           |                     |
| ダウンロード清           | 日時分                                | 宛先                         | 連絡内容                   | 削除 ^      | 発信者                 |
|                   |                                    |                            |                        |           | 作成テスト_20200925_1713 |
|                   | 2020年09月25日17時14分                  | 作成テスト20200924_17           | テスト0924_1713           |           | 宛先                  |
|                   | 2020年09月25日16時50分                  | 作成テスト20200924_16           | テスト0924_1636           |           | 作成テスト20200924_1713  |
|                   | 2020年09月25日16時45分                  | 作成テスト20200924 16           | 〒 <b>ス</b> ┣ 0924 1636 |           | 配信依賴日               |
|                   | 2020年09月25日 16時36分                 | 作成于3520200924.16           | 77 b 0924 1626         |           | 2020/09/24          |
|                   | 1                                  | TP300 XT 20200824_10       | J XI 0024_1030         |           | アップロード内容            |
| 済                 | 2020年09月24日11時45分                  | テスト                        | 再UPLOADテストです。          |           | 作成テスト0924_1713      |
| 済                 | 2020年09月23日10時37分                  | テスト                        | テスト配信4                 |           | 連絡内容                |
| 済                 | 2020年09月23日 06時08分                 | all                        | 共有TEST                 |           | テスト0924_1713        |
| ÷+                | AND FOR BARD OF SERVICE            |                            |                        | , ×       |                     |
|                   |                                    | ③行を選択後、                    | カンロードボタンをかわりってください。    |           |                     |

3-1-5. 「コンテンツデータをダウンロードしますか?」と聞かれるので、

「はい」ボタンをクリックしてください。

※ネットワーク速度により、ダウンロードが完了しない場合があります。ネットワーク環境をご確認ください。(推奨ネットワーク速度 50Mbps 以上)

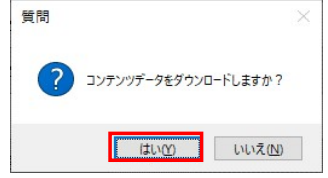

3-1-6.「ダウンロード及びコピーが完了しました。」と表示されたらダウンロード完了です。 「OK」ボタンを押して、確認ウインドウを閉じてください。

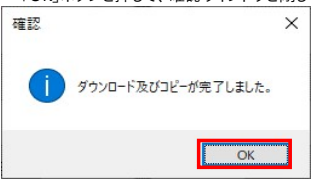

3-1-7.ダウンロードが完了後、「ごだわりPro2.0 映像蔵」をクリックすると、ダウンロードした動画が保存されておりますので、サイネージ出力などにお使いください。 また、「ごだわり電子看板Pro2.0」を開くとダウンロードしたコンテンツがセットされていますので、編集などを実施ししようしてください。 ※アップロード時に設定した、BGMは「ごだわり電子看板Pro 2.0」には反映されません。BGMは指定してください。

こだわりPro2.0 映像蔵(動画フォルダへのショートカットアイコン)

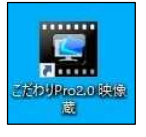

「こだわり電子看板Pro2.0」を起動

| ごだわり電子看板Pro2.0 (選択サ<br>の)    | イズ:WMV:1920×1080) |          |                                   | – 🗆 🗙      |
|------------------------------|-------------------|----------|-----------------------------------|------------|
| ストーリー作成中                     | & 101             | 15±1012  | 〇〇〇〇〇〇〇〇〇〇〇〇〇〇〇〇〇〇〇〇〇〇〇〇〇〇〇〇〇〇〇〇〇 |            |
| ■■ トッフ画面                     |                   |          |                                   |            |
| デザイン選択                       |                   |          |                                   |            |
| ● 企て ○ 酸方向 ● 格方向<br>デザイソフォルダ |                   |          |                                   |            |
|                              | <b>A</b>          |          |                                   |            |
| 00.00:10<br>20200801test     |                   |          |                                   |            |
|                              |                   |          |                                   |            |
| 00:00:10<br>20200801 test    |                   |          |                                   |            |
| <u>D</u>                     |                   |          |                                   |            |
| 20200924                     |                   |          |                                   |            |
| SPROK                        | DISUNTS           |          |                                   |            |
| 00:00:10<br>20201008 sam     | クリッド表示            |          |                                   |            |
|                              |                   |          | 更新 ▼追加                            |            |
|                              |                   |          |                                   | BCM-FIR Mo |
| 1枚制除 004                     | 00:10             | 00:00:15 |                                   | プレビュー      |
| 全利除                          |                   |          |                                   | 3 動画出力     |

3-2.DropBox共有フォルダからコンテンツを削除する。

. 3-2-1. 削除したいコンテンツの削除列にチェックする。

| ブウンロ-              | -ド                                 | ①読込                      | ボタンをクリックしてください。        |            |                         |  |
|--------------------|------------------------------------|--------------------------|------------------------|------------|-------------------------|--|
|                    |                                    |                          | 読込 2 全て表示(             | ダウンロード済含む) |                         |  |
| ②内容を取得<br>※コンテンジョン | 身したい場合、該当の行を選択し<br>Sを削除したい場合は削除列をチ | てください。<br>エックし、一覧内右クリックで | 表示される削除ボタンをクリックしてください。 |            |                         |  |
| ダウンロード済            | 日時分                                | 宛先                       | 連絡内容                   | 削除         | <ul> <li>発信者</li> </ul> |  |
| 済                  | 2020年09月25日17時17分                  | 作成テスト20200924_17         | テスト0924_1713           |            | 作成テスト_20200925_1713     |  |
|                    | 2020年09月25日17時14分                  | 作成テスト20200924_17         | テスト0924_1713           |            | 宛先                      |  |
|                    | 2020年00月25日16時50分                  | 作成テスト20200924_16         | 〒 <b>ス</b> ┣ 0924_1636 | ▶ 🗵        | 作成テスト20200924_1713      |  |
|                    | 2020年09月25日16時45分                  | 作成テスト20200924_16         | テスト0924_1636           |            | 配信依頼日                   |  |
|                    | 2020年09月25日16時36分                  | 作成テスト20200924_16         | テスト0924_1636           |            | 2020/09/24              |  |
| 済                  | 2020年09月24日 11時45分                 | テスト                      | 再UPLOADテストです。          |            | ノッノロード内容                |  |
| 酒                  | 2020年09月23日10時37分                  | 775                      | 〒2ト西2信4                |            | 1FI成7XF0924_1713        |  |
| 済                  | 2020年09月23日 08時08分                 | all                      | 共有TPST                 |            | 連絡内容が表示されます             |  |
|                    |                                    |                          |                        |            | ~                       |  |
| <                  |                                    | ③行を選択後、                  | ダウンロードボタンをクリックしてください。  |            | -                       |  |
|                    |                                    | 60.0                     |                        |            |                         |  |
|                    |                                    | 9070                     | -r Ro                  |            |                         |  |

3-2-2.一覧内で右クリックすると、削除ボタンが表示される。 削除ボタンをクリックする。 ※タッチパネルモードの場合は、一覧部分を長押しで表示されます。

|                    |                                  | 1.8712                     | ボタンをクリックしてください。      |                 |      |                     |   |
|--------------------|----------------------------------|----------------------------|----------------------|-----------------|------|---------------------|---|
|                    |                                  |                            | 読込                   | ☑ 全て表示(ダウンロード済ま | 含む)  |                     |   |
| ②内容を取得し<br>※コンテンツ4 | したい場合、該当の行を選択し<br>を削除したい場合は削除列をチ | でください。<br>・エックし、一覧内右クリックで・ | 表示される削除ボタンをクリッ?      | <b>りしてください。</b> |      |                     |   |
| ダウンロード済            | 日時分                              | 宛先                         | 連絡内容                 |                 | 削除 ^ | 発信者                 |   |
| 清                  | 2020年09月25日17時17分                | 作成テスト20200924_17           | テスト0924_1713         |                 |      | 作成テスト_20200925_1713 |   |
| 2                  | 2020年09月25日17時14分                | 作成テスト20200924_17           | . テスト0924_1713       |                 |      | 宛先                  |   |
|                    | 2020年09月25日 16時50分               | 作成テスト20200924,16           | 7250924 1696         |                 |      | 作成テスト20200924_1713  |   |
| 5                  | 2020年09月25日 16時45分               | 作成テスト20200924_16           | AIR8<br>テスト0924_1636 |                 |      | 配信依頼日               |   |
| 3                  | 2020年09月25日 16時36分               | 作成テスト20200924 16.          | ±210924 1636         |                 |      | 2020/09/24          |   |
|                    |                                  |                            |                      |                 |      | アップロード内容            |   |
| 済 2                | 2020年09月24日11時45分                | テスト                        | 再UPLOADテストです。        |                 |      | 作成テスト0924_1713      |   |
| 済 2                | 2020年09月23日10時37分                | テスト                        | テスト配信4               |                 |      | 連絡内容                |   |
| 済 2                | 2020年09月23日 08時08分               | all                        | 共有TEST               |                 |      | 連絡内容が表示されます         | Ì |
| ( ·+ /             |                                  |                            |                      |                 | , ×  |                     |   |
|                    |                                  | ③行を選択後、                    | ダウンロードボタンをクリックして     | ください。           |      |                     |   |

3-2-3. 「選択したコンテンツデータを削除しますか?」と聞かれるので、 「はい」ボタンをクリックしてください。

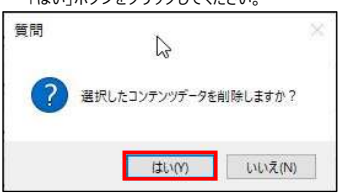

## 3-2-4.一覧が再読み込みされる。

| -םעסי            | -۴                     |                                | ①読込ボタンをクリックしてくだ    | ☑ 全て表示(ダウンロード済含む) |                      |  |
|------------------|------------------------|--------------------------------|--------------------|-------------------|----------------------|--|
| ②内容を取得<br>※コンテンジ | 記たい場合、該当の<br>を削除したい場合は | 0行を選択してください。<br>は削除列をチェックし、一覧内 | 羽右クリックで表示される削除ボタン  | ↓<br>2グリックしてください。 |                      |  |
| ダウンロード済          | 日時分                    | 宛先                             | 連絡内容               | 削除                | 発信者                  |  |
|                  |                        |                                |                    |                   | 作成テスト_20200925_1713  |  |
|                  |                        |                                |                    |                   | 90元                  |  |
|                  |                        |                                |                    | P                 | TFIX/X120200924_1713 |  |
|                  |                        |                                |                    |                   | 2020/09/24           |  |
|                  |                        |                                | 1. 1               |                   | アップロード内容             |  |
|                  |                        |                                |                    |                   | 作成テスト0924_1713       |  |
|                  |                        |                                |                    |                   | 連絡内容                 |  |
|                  |                        |                                |                    |                   | 連絡内容が表示されます          |  |
|                  |                        |                                |                    |                   |                      |  |
|                  |                        | 31                             | 「を選択後、ダウンロードボタンをクリ | りりしてください。         |                      |  |
|                  |                        | _                              |                    |                   |                      |  |

3-2-5.選択したコンテンツが一覧から削除され、表示される。

|   |                                                   |            |                            | 2/19/2000000000000                     | (1)#T1A                    | - ר                                                                                  | -770-            |
|---|---------------------------------------------------|------------|----------------------------|----------------------------------------|----------------------------|--------------------------------------------------------------------------------------|------------------|
|   |                                                   | B)         | ☑ 全て表示(ダウンロード済含            | 耕込                                     |                            |                                                                                      |                  |
|   |                                                   |            | し。<br>クリックしてください。          | 表示される削除ボタンをクリ                          | ってください。<br>チェックし、一覧内右クリックで | 影したい場合、該当の行を選択し<br>りを削除したい場合は削除列をチ                                                   | ②内容を取得<br>※コンテンジ |
|   | 発信者                                               | 削除 ^       |                            | 連絡内容                                   | 宛先                         | 日時分                                                                                  | ダウンロード湾          |
|   | 作成テスト_20200925_1713                               |            |                            |                                        |                            |                                                                                      |                  |
|   | 宛先                                                |            |                            | デスト0924_1636                           | 作成テスト20200924_16_          | 2020年09月25日16時36分                                                                    |                  |
|   | 作成テスト20200924_1713                                |            | •                          | 再UPLOADテストです。                          | テスト                        | 2020年09月24日11時45分                                                                    | 済                |
|   | 配信依頼日                                             |            |                            | テスト配信4                                 | テスト                        | 2020年09月23日10時37分                                                                    | 済                |
|   | 2020/09/24                                        | _          |                            | 土有TEST                                 | ali                        | 2020年09月23日 08時08分                                                                   | 清                |
|   | アップロード内容                                          | -          |                            | See 1                                  |                            |                                                                                      |                  |
|   | 作成テスト0924_1713                                    |            |                            | テストです。                                 | テスト                        | 2020年09月22日 05時50分                                                                   | 清                |
|   | 連絡内容                                              |            | テストテストテストテストテストテストテストテ     | テストテストテストテストテス                         | 作成テスト                      | 2020年09月21日13時32分                                                                    | 済                |
|   | 連絡内容が表示されます                                       |            |                            | 作成テスト02                                | 作成テスト                      | 2020年09月17日14時12分                                                                    | 済                |
| _ |                                                   | <b>,</b> * |                            |                                        |                            | ANA PAR BALT CAREAR A                                                                | <                |
|   |                                                   |            | クしてください。                   | ダウンロードボタンをクリックし                        | ③行を選択後、                    |                                                                                      | 5                |
|   | アップロード内容<br>作成テスト0924_1713<br>連絡内容<br>連絡内容が表示されます |            | <b>テ</b> ℷՒテℷՒテℷՒテℷჁテℷჁテℷჁ | テストです。<br>テストテストテストテストテストテス<br>作成テストロ2 |                            | 2020年08月22日 05時50分<br>2020年08月21日 13時32分<br>2020年08月17日 14時12分<br>2020年08月17日 14時12分 | 清<br>清<br>清<br>く |

3-3. メインメニュ画面に戻る

3-3-1. 「戻る」ボタンをクリックするとトップ画面に戻ります。

# 4.マイリスト保存画面

マイリスト保存画面

| 2 マイリスト保存 |                 |    | 3 <u>03</u> | × |
|-----------|-----------------|----|-------------|---|
| マイリスト保存   |                 |    |             |   |
|           |                 |    |             |   |
| コンテンツ内容   | テンツ内容を入力してくだる   | さい |             |   |
|           | ₽ <i>⊎7</i> □−ド | 戻る |             |   |
|           |                 |    |             |   |
|           |                 |    |             |   |

# 画面ガイド

.. ...-・・ 「メインメニュー画面」にて「MyList保存」ボタンをクリックすると、「マイリスト保存」が開きます。 マイリスト保存画面

| 7     |                             |                                                             |                                                                         |                                                             |                                                           |                                                          |                                                          |
|-------|-----------------------------|-------------------------------------------------------------|-------------------------------------------------------------------------|-------------------------------------------------------------|-----------------------------------------------------------|----------------------------------------------------------|----------------------------------------------------------|
|       |                             |                                                             |                                                                         |                                                             |                                                           |                                                          |                                                          |
| コンテンツ | 内容を入力して                     | ください                                                        |                                                                         |                                                             | 1                                                         |                                                          |                                                          |
|       | 134270300                   | VLCVI                                                       |                                                                         |                                                             | -                                                         |                                                          |                                                          |
| 2     | アップロード                      | 3                                                           | 戻る                                                                      |                                                             |                                                           |                                                          |                                                          |
|       |                             |                                                             |                                                                         |                                                             |                                                           |                                                          |                                                          |
|       |                             |                                                             |                                                                         |                                                             |                                                           |                                                          |                                                          |
|       | <b>7</b><br> =>==>===<br> 2 | <ul> <li>オ</li> <li>コンテンツ内容を入力して</li> <li>マップロード</li> </ul> | <ul> <li>オ</li> <li>コンテンツ内容を入力してください</li> <li>(2) アップロード (3)</li> </ul> | <ul> <li>フンテンツ内容を入力してください</li> <li>2 アップロード ③ 戻る</li> </ul> | <ul> <li>フンテンツ内容を入力してください</li> <li>マップロード ③ 戻る</li> </ul> | <ul> <li>フンテンツ内容を入力してください</li> <li>マッカード ③ 戻る</li> </ul> | <ul> <li>フンテンツ内容を入力してください</li> <li>マッカード ③ 戻る</li> </ul> |

画面項目

| 番号 | 項目名     | 内容                               |
|----|---------|----------------------------------|
| 1  | コンテンツ内容 | コンテンツ内容を入力してください。                |
| 2  | アップロード  | クリックすると、DropBoxへのアップロード処理が開始します。 |
| 3  | 戻る      | クリックすると、「メインメニュー画面」が表示されます。      |

この画面でできること

・編集したコンテンツをDropBox個人フォルダへアップロードする ・トップ画面に戻る

#### 手順

- 4-1. DropBox個人フォルダヘコンテンツをアップロードする
  - 4-1-1.メインメニューより遷移すると、マイリスト保存画面が表示されます。

| ☆ マイリスト保存 |               |    | <u> </u> | D | × |
|-----------|---------------|----|----------|---|---|
| マイリスト保存   |               |    |          |   |   |
|           |               |    |          |   |   |
|           |               |    |          |   |   |
| コンテンツ内容   | テンツ内容を入力してくださ | L1 |          |   |   |
|           |               |    |          |   |   |
|           | ₽ップロード        | 戻る |          |   |   |
|           |               |    |          |   |   |
|           |               |    |          |   |   |
|           |               |    |          |   |   |

#### 4-1-2. 以下の赤枠内のテキストボックスに必要な情報を入力してください。

| 入力が完了したら、「アップロード」ボタンをクリックし <sup>-</sup> | てください。 |    |   | <br> |
|-----------------------------------------|--------|----|---|------|
| 「「「マイリスト保存                              |        |    | - | ×    |
| マイリスト保存                                 |        |    |   |      |
|                                         |        |    |   |      |
|                                         |        |    |   |      |
| コンテンツ内容マイリストテスト                         |        |    |   |      |
|                                         |        |    |   |      |
| ₽עלם−۴                                  |        | 戻る |   |      |
|                                         |        |    |   |      |
|                                         |        |    |   |      |
|                                         |        |    |   |      |

4-1-3.「コンテンツデータをバックアップしますか?」と聞かれるので、「はい」ボタンをクリックしてください。

※ネットワーク速度により、バックアップが完了しない場合があります。ネットワーク環境をご確認ください。(推奨ネットワーク速度 50Mbps 以上)

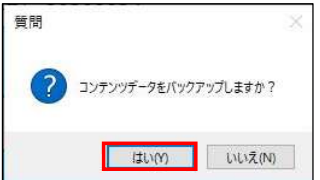

4-1-6.「バックアップが正常に完了しました。」と表示されたらダウンロード完了です。 「OK」ボタンを押して、確認ウインドウを閉じてください。

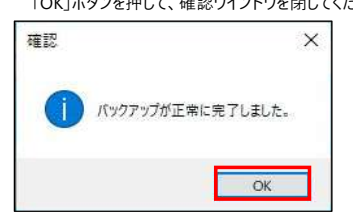

- 4-2. メインメニュ画面に戻る
  - 4-2-1.「戻る」ボタンをクリックするとトップ画面に戻ります。

# 5.マイリスト呼出画面

マイリスト呼出画面

| イリスト呼出                                       |                                                                |                                                                                         |                         |     |
|----------------------------------------------|----------------------------------------------------------------|-----------------------------------------------------------------------------------------|-------------------------|-----|
| 7JZI                                         | 、呼出                                                            | ①読込ボタンをクリックしてくだ                                                                         | さい。                     |     |
|                                              |                                                                | 読込                                                                                      | ☑ 全て表示(ダウンロード済含む)       |     |
| <ol> <li>(2)内容を取得</li> <li>※コンテンパ</li> </ol> | わたい場合、該当の行を選択し<br>を削除したい場合(†削除列を毛)                             | てください。                                                                                  | こ期除まか、たわしの てください        |     |
| ダウンロード済                                      | 日時分                                                            | コンテンツ内容                                                                                 | DEPROVED DO COLEVIS     | 削除  |
|                                              |                                                                |                                                                                         |                         |     |
|                                              | 2020年09月25日 16時37分                                             | 0925_ストーリー作成_1637                                                                       |                         |     |
|                                              | 2020年09月25日 15時36分                                             | 0925_ストーリー作成_4                                                                          |                         | - 0 |
|                                              | 2020年09月25日 15時25分                                             | 0925_ストーリー作成_2                                                                          |                         |     |
|                                              | 2020年09月25日 15時25分                                             | 0925_ストーリー作成_3                                                                          |                         | - 0 |
|                                              | 2020年09月25日 15時24分                                             | 0925_ストーリー作成_1                                                                          |                         |     |
| 済                                            | 2020年09月24日 17時26分                                             | 0924_ストーリー作成_1726                                                                       |                         | - 1 |
| **                                           | 2020年1月24日 14時23分                                              | 0004 7K-11-PERT 1403                                                                    |                         |     |
| 済<br>済<br><                                  | 2020年08月25日 15時24分<br>2020年08月24日 17時26分<br>2020年08月24日 17時26分 | 0925ストーリー作成1<br>0924ストーリー作成1726<br>0924ストーリー作成1726<br>0924ストーリー作成1423<br>3行を選択後、ダウンロードの | <b>ポタンを</b> クリックしてください。 |     |

# 画面ガイド

「メインメニュー画面」にて「MyList呼出」ボタンをクリックすると、「マイリスト呼出画面」が開きます。

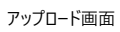

|                  |                                                | <ol> <li>(2)</li> <li>(ダウンロード済含む)</li> </ol>   |    |
|------------------|------------------------------------------------|------------------------------------------------|----|
| ②内容を取得<br>※コンテンツ | したい場合、該当の行を選択し <sup>™</sup><br>を削除したい場合は削除列をチョ | こください。<br>ッックレ、一覧内右グリックで表示される削除ボタンをクリックしてください。 |    |
| ダウンロード済          | 日時分 5                                          | コンテンツ内容 6                                      | 削除 |
| 4 済              | 2020年09月25日 17時17分                             | 0925」ストーリー作成」1717                              |    |
|                  | 2020年09月25日 16時37分                             | 0925_ストーリー作成_1637                              |    |
|                  | 2020年09月25日 15時36分                             | 0925_ストーリー作成_4                                 |    |
|                  | 2020年09月25日 15時25分                             | 0925_ストーリー作成_2                                 |    |
|                  | 2020年09月25日 15時25分                             | 0925_ストーリー作成_3                                 |    |
|                  | 2020年09月25日 15時24分                             | 0925_ストーリー作成_1                                 |    |
| 済                | 2020年09月24日 17時26分                             | 0924_ストーリー作成_1726                              |    |
| · 济              | 2000年0月24日 14時23分                              | ∩Q04 7トーⅡー/住町 1409                             | П, |
|                  |                                                | の行を選択後、ガウンロードボタンを力しいカレアノださい                    |    |

画面項目

| 番号 | 項目名     | 内容                                  |
|----|---------|-------------------------------------|
| 1  | 読込      | アップロード済みのコンテンツの読込処理をします。            |
| 2  | 全てを表示   | チェックを入れると、ダウンロード済みのコンテンツも表示されます。    |
| 3  | コンテンツ一覧 | マイリスト保存画面でアップロードされたデータが一覧で表示されます。   |
| 4  | ダウンロード済 | マイリストコンテンツのダウンロード状況が表示される           |
| 5  | 日時分     | マイリストコンテンツのアップロード日時(分)が表示される        |
| 6  | コンテンツ内容 | マイリストコンテンツのコンテンツ内容が表示される            |
| 1  | 削除      | 削除列へ図するト、チェックしたコンテンツが削除対象になります      |
| 8  | ダウンロード  | クリックすると、表で選択中の項目に対し、ダウンロード処理が開始します。 |
| 9  | 戻る      | クリックすると、「メインメニュー画面」が表示されます。         |
| 10 | ?       | マイリスト呼出画面のガイドが表示されます。               |

# この画面でできること

・コンテンツをDropBox個人フォルダからダウンロードする

・コンテンツをDropBox個人フォルダから削除する

・トップ画面に戻る

- 5-1. DropBox個人フォルダからコンテンツをダウンロードする
  - 5-1-1.「読込」ボタンをクリックしてください。

| マイリスト呼出          |                                   |                                                 | - 0 |
|------------------|-----------------------------------|-------------------------------------------------|-----|
| 77UZH            | 呼出                                | ①読込ボタンをクリックしてください。                              | ?   |
|                  |                                   | ● 全て表示(ダウンロード済合む)                               |     |
| ②内容を取得<br>※コンテンツ | したい場合、該当の行を選択し<br>を削除したい場合は削除列をチョ | てください。<br>こックノ、一覧内右クリックで表示される削除ボタンをクリックリ」てください。 |     |
| ダウンロード済          | 日時分                               | コンテンツ内容                                         | 削除  |
|                  |                                   |                                                 |     |
|                  | 2020年09月25日 15時36分                | 0925_ストーリー作成_4                                  |     |
|                  | 2020年09月25日 15時25分                | 0925_ストーリー作成_2                                  |     |
|                  | 2020年09月25日 15時25分                | 0925_ストーリー作成_3                                  |     |
|                  | 2020年09月25日 15時24分                | 0925_ストーリー作成_1                                  |     |
|                  | 2020年09月24日 11時06分                | 0924_ストーリー作成                                    |     |
|                  | 2020年09月24日 10時56分                | 0924_굿スト                                        |     |
|                  | 2020年09月24日 10時55分                | 0924_テスト                                        |     |
|                  |                                   | ③行を選択後、ダウンロードボタンをクリックしてください。                    |     |
|                  |                                   | ダウンロード 戻る                                       |     |
|                  |                                   |                                                 |     |

5-1-2.「全て表示(ダウンロード済含む)」にチェックを入れると以前にダウンロードしたデータも一覧に取得されるようになります。

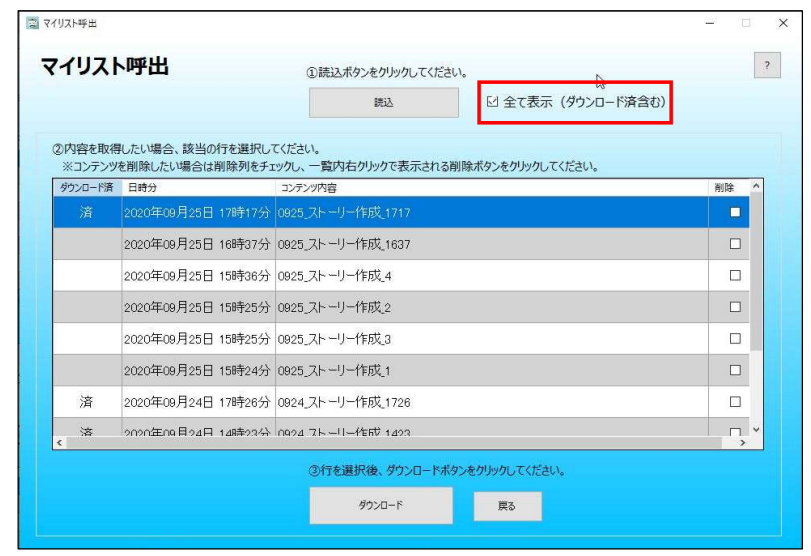

5-1-3. 「ダウンロード」ボタンをクリックしてください。

|                  |                                     | は<br>ほ込                                        |          |
|------------------|-------------------------------------|------------------------------------------------|----------|
| の内容を取得<br>※コンテンツ | ■したい場合、該当の行を選択して<br>を削除したい場合は削除列をチュ | てください。<br>こックレ、一覧内右クリックで表示される削除ポタンをクリックしてください。 |          |
| ダウンロード済          | 日時分                                 | コンテンツ内容                                        | 削除       |
| 済                | 2020年09月25日 17時17分                  | 0925_ストーリー作成_1717                              |          |
|                  | 2020年09月25日 16時37分                  | 0925_ストーリー作成_1637                              |          |
|                  | 2020年09月25日 15時36分                  | 0925_ストーリー作成_4                                 |          |
|                  | 2020年09月25日 15時25分                  | 0925_ストーリー作成_2                                 |          |
|                  | 2020年09月25日 15時25分                  | 0925_ストーリー作成_3                                 |          |
|                  | 2020年09月25日 15時24分                  | 0925_ストーリー作成_1                                 |          |
| 済                | 2020年09月24日 17時26分                  | 0924_ストーリー作成_1726                              |          |
| · 溶              | 2020年1月24日 14時23分                   | 0924 7K-II-PERU 1423                           | <u>,</u> |
|                  |                                     | ③行を選択後、ダウンロードボタンをクリックしてください。                   |          |

5-1-4.「コンテンツデータをパックアップより復元しますか?」と聞かれるので、「はい」ボタンをクリックしてください。 ※ネットワーク速度により、復元が完了しない場合があります。ネットワーク環境をご確認ください。 (推奨ネットワーク速度 50Mbps 以上)

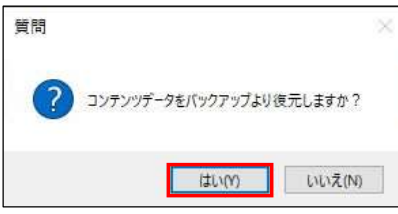

5-1-5.「バックアップの復元が正常に完了しました。」と表示されれば、DropBox個人フォルダからユーザフォルダへの取り込み完了となります。 「OK」ボタンをクリックして確認ウインドウを閉じてください。

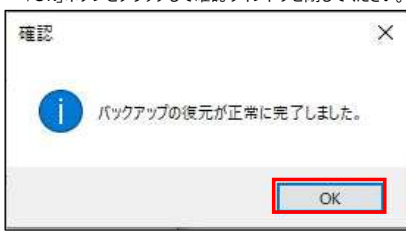

5-1-6.復元が完了後、「こだわりPro2.0 映像蔵」をクリックすると、ダウンロードした動画が保存されておりますので、サイネージ出力などにお使いください。 また、「こだわり電子看板Pro2.0」を開くとダウンロードしたコンテンツがセットされていますので、編集などを実施ししようしてください。 ※アップロード時に設定した、BGMは「こだわり電子看板Pro 2.0」には反映されません。BGMは指定してください。

こだわりPro2.0 映像蔵 (動画フォルダへのショートカットアイコン)

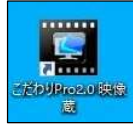

「こだわり電子看板Pro2.0」を起動

| こだわり電子看板Pro2.0(選択サイズ)      | WMV:1920×1080)    |                                                                                                    |                     |  | - 🗆 X                |
|----------------------------|-------------------|----------------------------------------------------------------------------------------------------|---------------------|--|----------------------|
| ストーリー作成中                   | 余 前)              | 后146位<br>19. <b>19.</b>                                                                                                    | 0 0 日<br>新大 股小 7471 |  |                      |
| トップ画面                      |                   |                                                                                                    |                     |  |                      |
| サイン選択                      |                   |                                                                                                    |                     |  |                      |
| 全て O 縦方向 ○ 植方向<br>デザイソフォルダ |                   |                                                                                                    |                     |  |                      |
|                            |                   |                                                                                                    |                     |  |                      |
| 00:00:10                   |                   |                                                                                                    |                     |  |                      |
| 20200801test -             |                   |                                                                                                    |                     |  |                      |
| 00x00:10                   |                   |                                                                                                    |                     |  |                      |
| 20200801 test              |                   |                                                                                                    |                     |  |                      |
| 800:10                     |                   |                                                                                                    |                     |  |                      |
| 20200924<br>snor           |                   |                                                                                                    |                     |  |                      |
| 0000:10                    | ☑ 缅城特表示<br>グリッド表示 |                                                                                                    |                     |  |                      |
| 20201008 sam               |                   |                                                                                                    | 更新 ▼追加              |  |                      |
| /γλnæi                     |                   | R                                                                                                    |                     |  | ▲ 合計 <sup>35</sup> 秒 |
| 1848                       | 00,00(10          | 0000:15                                                                                                    |                     |  | BGM選択。 V<br>プレビュー    |
| 全利除                        |                   | IN CONTRACTOR OF CONTRACTOR OF |                     |  | ◇ 動画出力               |

## 5-2.DropBox個人フォルダコンテンツを削除する

5-2-1. 削除したいコンテンツの削除列にチェックを入れる

| 12/1             | т                                  | (1)読込ボタンをクリックしてください。           |                    | 1  |
|------------------|------------------------------------|--------------------------------|--------------------|----|
|                  |                                    | 読込                             | ☑ 全て表示 (ダウンロード済含む) |    |
| の内容を取得<br>※コンテンツ | Pしたい場合、該当の行を選択し<br>を削除したい場合は削除列をチョ | Cください。<br>ックし、一覧内石クリックで表示される削弱 | ボタンをクリックしてください。    |    |
| ダウンロード済          | 日前分                                | コンテンツ内容                        | <b>b</b>           | 用除 |
| 濟                | 2020年09月25日 17時17分                 | 0925_ストーリー作成_1717              | 6                  |    |
|                  | 2020年09月25日 16時37分                 | 0925_ストーリー作成_1637              |                    |    |
|                  | 2020年09月25日 15時36分                 | 0925.7トーリー作成。4                 |                    |    |
|                  | 2020年09月25日 15時25分                 | 0925、ストーリー作成。2                 |                    |    |
|                  | 2020年09月25日 15時25分                 | 0925_ストーリー作成_3                 |                    |    |
|                  | 2020年09月25日 15時24分                 | 0925_ストーリー作成_1                 |                    |    |
| 済                | 2020年09月24日 17時26分                 | 0924_ストーリー作成_1726              |                    |    |
| াই               | orion年n9月94日 tall#994〉             | 10094 7111-4150 1499           |                    | 5  |
|                  |                                    | ③行を選択後、タウンロードボタン               | 690990してください。      |    |
|                  |                                    |                                |                    |    |

#### 5-2-2.一覧内で右クリックすると、削除ボタンが表示される。

削除ボタンをクリックする。 ※タッチパネルモードの場合は、一覧部分を長押しで表示されます。

| וגערא            | 下呼出                                | ①読込ボタンをクリックしてください。            |                   |        |
|------------------|------------------------------------|-------------------------------|-------------------|--------|
|                  |                                    | SEIX                          | □ 全て表示(ダウンロード済合む) |        |
| ②内容を取得<br>※コンテンジ | 影したい場合、該当の行を選択し<br>を削除したい場合は削除列をチョ | てください。<br>いのし、一覧内右の小クで表示される削り | 泉ボタンをクリックしてください。  |        |
| ダウンロード清          | 日時分                                | コンテンツ内容                       |                   | hillit |
| 済                | 2020年09月25日 17時17分                 | 0925、入トーリー作成、1717             |                   |        |
|                  | 2023年09月25日 16時37分                 | 0925_ストーリー作成                  | g                 |        |
|                  | 2020年08月25日 15時36分                 | 0925.ストーリー作成。4                |                   |        |
|                  | 2020年09月25日 15時25分                 | 0925、ストーリー作成。2                |                   |        |
|                  | 2020年09月25日 15時25分                 | 0925、ストーリー作成、3                |                   |        |
|                  | 2020年08月25日 15時24分                 | 0925、ストーリー作成、1                |                   |        |
| 済                | 2020年09月24日 17時26分                 | 0924、ストーリー作成、1728             |                   |        |
| ( ) 活            | つのの年の月24日 14時23分                   | 1000d 7111-19150 1d00         |                   | Г,     |
|                  |                                    | ③行を選択後、ダウンロードボタン              | をクリックしてください。      |        |
|                  |                                    |                               |                   |        |

5-2-3. 「選択したコンテンツデータを削除しますか?」と聞かれるので、

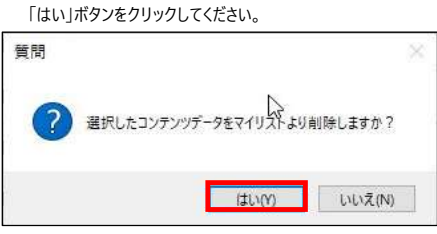

5-2-4.一覧が再読み込みされる。

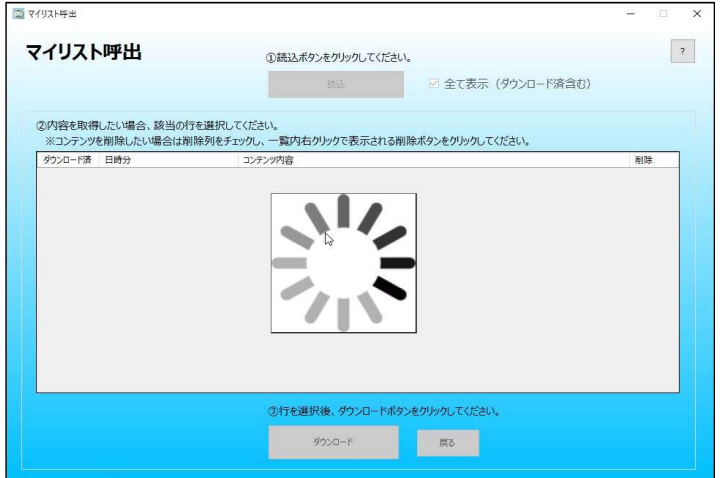

5-2-5.選択したコンテンツが削除され、一覧が表示される。

|                   |                                    | 読込                            | ☑ 全て表示 (ダウンロード済含む) |    |
|-------------------|------------------------------------|-------------------------------|--------------------|----|
| 8 dada + Red      |                                    | 7/+*11)                       |                    |    |
| 2)内容を取得<br>※コンテンツ | 手したい場合、該当の行を選択し<br>を削除したい場合は削除列をチョ | cくたさい。<br>ニックし、一覧内右クリックで表示される | る削除ボタンをクリックしてください。 |    |
| ダウンロード済           | 日時分                                | コンテンツ内容                       |                    | 削除 |
|                   | 2020年09月25日 15時25分                 | 0925_ストーリー作成_2                |                    |    |
|                   | 2020年09月25日 15時25分                 | 0925_ストーリー作成_3                |                    |    |
|                   | 2020年09月25日 15時24分                 | 0925_ストーリー作成_1                |                    |    |
| 済                 | 2020年09月24日 17時26分                 | 0924_ストーリー作成_1726             |                    |    |
| 済                 | 2020年09月24日 14時23分                 | 0924_ストーリー作成_1423             |                    |    |
|                   | 2020年09月24日 11時06分                 | 0924_ストーリー作成                  |                    |    |
|                   | 2020年09月24日 10時56分                 | 0924_テスト                      |                    |    |
|                   | 2020年09月24日 10時55分                 | 0924_テスト                      |                    |    |
|                   |                                    | ③行を選択後 ダウンロード:                | ボタンをクロックし、てください。   |    |

5-3. メインメニュ画面に戻る

5-3-1. 「戻る」ボタンをクリックするとトップ画面に戻ります。